# Crear unha conta con Webex

Para crear unha conta de Webex Cisco hai que realizar os seguintes pasos.

#### Paso 1

Acceder a un navegador web e escribir na parte superior <u>https://cart.webex.com/sign-up.</u>

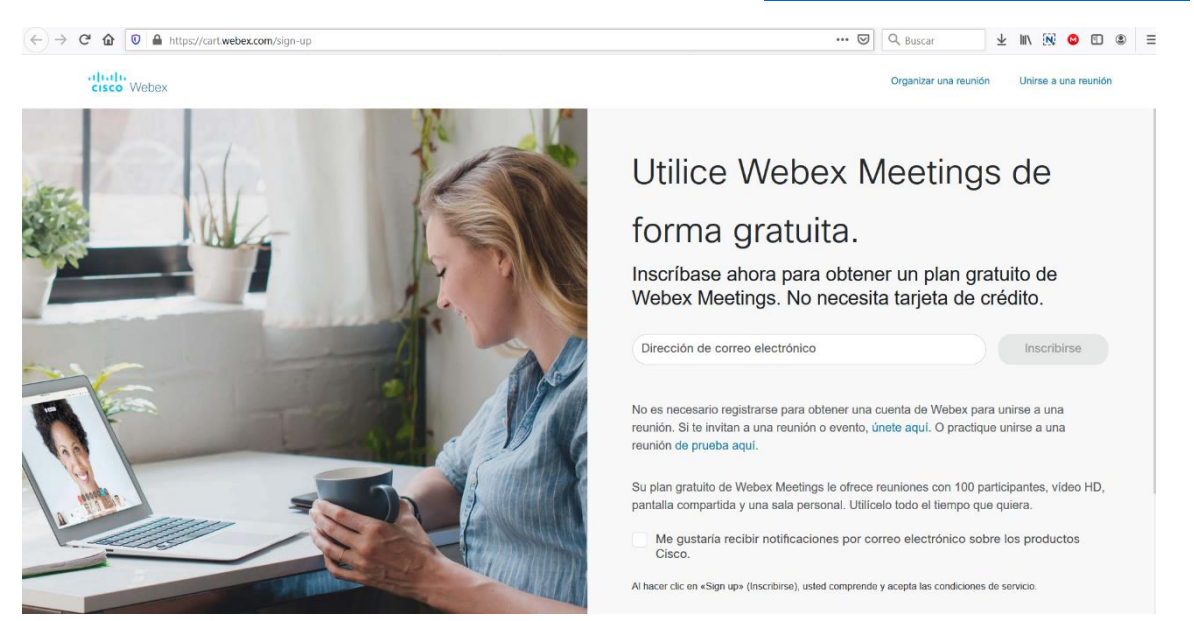

# Paso 2

Na parte dereita onde pon "Dirección de correo electrónico" indicar a dirección de correo da xunta con extensión edu.xunta.gal (dá igual que usedes normalmente edu.xunta.es... neste caso pon edu.xunta.gal) e logo pulsar en "Inscribirse".

# Paso 3

Indicar os datos persoais de Nome e Apelidos e logo pulsar en Continuar.

| Configuremos su<br>Webex Meetings.<br>Pasingón (España)<br>Nombre<br>Apellido<br>Continuar |
|--------------------------------------------------------------------------------------------|

### Paso 4

Aparecerá unha pantalla informando que hai que ir ó correo electrónico propio.

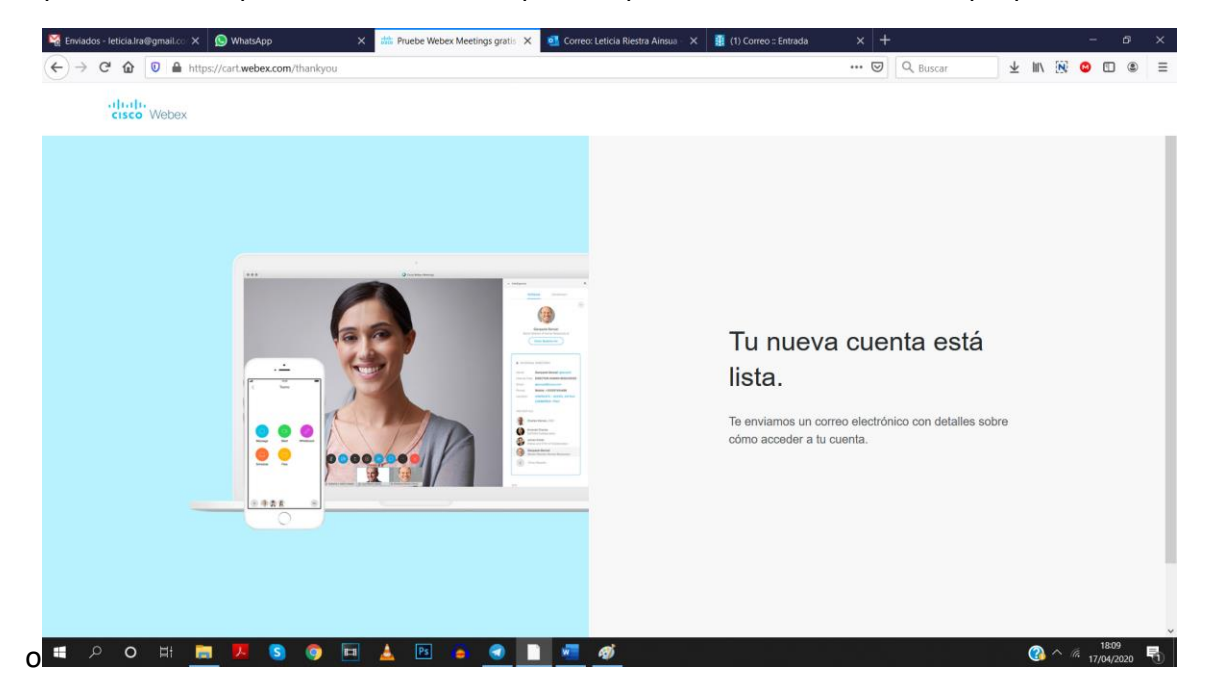

### Paso 5

Ao ir ao correo e abrilo, se verá un email cun contido similar ao seguinte. Pulsar no botón Crear Contrasinal

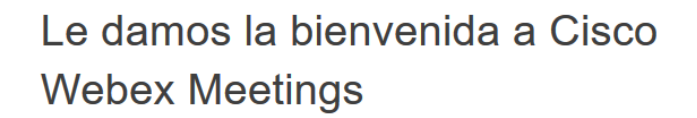

Estimado/a Leticia Riestra Ainsua:

Le damos la bienvenida a Webex Meetings. Ahora puede reunirse y colaborar desde dondequiera que esté, en cualquier momento y desde cualquier dispositivo móvil o sistema de vídeo. Maximice su productividad con lo mejor en audio, vídeo y uso compartido de contenido integrados.

#### Cómo empezar

Cree una contraseña para su cuenta de modo que pueda iniciar sesión en su sitio de Webex y en la aplicación de escritorio y móvil Cisco Webex Meetings para disfrutar de una experiencia de reunión más completa.

Nombre de usuario: Iriestra@edu.xunta.gal

Sitio de Webex: meetingsemea10.webex.com

Crear contraseña

# Paso 6

Na pantalla que aparecerá pedirá que se introduza o contrasinal. Ten que ser un contrasinal que teña maiúsculas, minúsculas, letras, números, símbolos e máis de 8 caracteres.

Cando se indique un correo que cumpra con todo o anterior, habilitarase o botón "Continuar".

| Hi Leticia Riestra<br>Ainsua<br>Cree una contraseña para su cuenta de modo que pueda iniciar sesión en su Webex site<br>y en la aplicación de escritorio y móvil Cisco Webex Meetings. |                                                         |  |
|----------------------------------------------------------------------------------------------------|---------------------------------------------------------|--|
| Nombre de usuario: lriestra@edu.xunta.gal                                                                                                    | Debe contener                                           |  |
|                                                                                                    | Al menos 8 caracteres                                   |  |
| Nueva contraseña                                                                                                    | Al menos 2 letras (a, A, b, B, c, C)                    |  |
|                                                                                                    | Una combinación de letras mayúsculas y minúsculas       |  |
| Confirme la contraseña nueva                                                                                                    | Al menos 1 número (1, 2, 3,)                            |  |
|                                                                                                    | No debe contener                                        |  |
| Continuar                                                                                                    | Su nombre, nombre de usuario o el nombre de la compañía |  |
|                                                                                                    | Sus últimas 3 contraseñas                               |  |
|                                                                                                    | Palabras fáciles de adivinar                            |  |
|                                                                                                    | Cualquier carácter repetido 3 veces o más               |  |

Nese momento xa se terá a conta creada e será redirixido automaticamente á sala.